#### How to log onto Gold for Blugolds scholarship website

#### Step 1.

#### Click <u>HERE</u> to get to the Gold for Blugolds website

(https://uwec.scholarships.ngwebsolutions.com/CMXAdmin/Cmx\_Content.aspx?cpId=848)

#### Click on the Login button to log into your account.

| Scholarship Manager ×                                                                                                    | θ   |     | × |
|----------------------------------------------------------------------------------------------------|-----|-----|---|
| ← → C Secure   https://uwec.scholarships.ngwebsolutions.com/CMXAdmin/Cmx_Content.aspx?cpId=848                                                                                                    |     | ☆ Р | : |
| 👖 Apps 📕 University of Wiscons 📓 百度一下,你就知道 峰 Google Translate 😛 微信公众平台 🧐 WeChat for Web 🌓 Security > User Ident                                                                                                    |     |     |   |
| Gold for Blugolds your scholarship network                                                                                                    |     |     |   |
| Contact Us Scholarship Search                                                                                                    |     |     |   |
| Welcome to Gold for Blugolds - Your Scholarship Network         On this website you will find information about scholarships made possible through the UW-Eau Claire Foundation thanks to the generosity of alumni and friends of the University. Each year, the Foundation awards more than \$2 million in scholarships to UW-Eau Claire students. Donors to these scholarships are motivated by a desire to help deserving stude accomplish their educational goals and reach their full potential.         Who should use this site and what can you do here?         If you're a student, please log in below to apply for UW-Eau Claire scholarships.         If you are a member of a UW-Eau Claire scholarship committee, please log in below to manage applications, applicants, and awards.         Image: Login Image: Login | nts |     |   |
| The Power of AND University of Wisconsin Eau Claire                                                                                                    |     |     |   |
|                                                                                                    |     |     |   |

## Step 2.

# Log into your account using your Blugold credentials. (the same log in you would use to log into D2L or your E-mail.) Then click Log In

| UW-Eau Claire Central A X                                                                                                    | 0 – D ×                        |
|----------------------------------------------------------------------------------------------------|--------------------------------|
| ← → C 🕒 Secure   https://ash.uwec.edu/cas/login?service=https%3A%2F%2Flogin.uwec.edu%2Fidp%2FAuthn%2FExtCas%3Fconversation%3De1s1&enti                                                                       | tyld=qafederation.ngwe 🛠 🛛 😢 🚦 |
| Apps Luniversity of Wiscons R 百度一下, 你就知道 Log Google Translate P 微信公众平台 P WeChat for Web P Security > User Ident     University of Wisconsin-Eau Claire                                                       |                                |
| Enter your UW-Eau Claire username and password below,<br>then select the Log In button to continue.<br>Forgot your password?<br>For security reasons, completely close your we<br>browser wh<br>Type in your | <b>eb</b><br>25                |
| Type in your<br>password here<br>Warn me before logging me into<br>other sites.<br>Clear Log In<br>Centreal Autrentication Service                                                                           | t<br>or<br>/e                  |
| Questions or Problems? Contact the LTS Help Desk at 715-836-5711 or helpdesk@uwec.edu.                                                                                                    |                                |

#### Step 3.

You are now on your Gold for Blugolds homepage. Here is where you can see your account activity. To search for scholarships click on the <u>Scholarships Search</u> tab.

| 8:5 <mark>1=Ho</mark> me X                                                                                                    |                                                                                                    |                                                                                                    | 5 <b>-6</b> -1 16-3                                                                                                    |
|----------------------------------------------------------------------------------------------------|----------------------------------------------------------------------------------------------------|----------------------------------------------------------------------------------------------------|----------------------------------------------------------------------------------------------------|
| C Secure   htt                                                                                                    | ps://uwec.scholarships.ngwebsolutions.com/ScholarX_StudentLan                                                                                                    | ding.aspx                                                                                                    | *                                                                                                    |
| s University of Wisco                                                                                                    | ons 🔀 百度一下,你就知道 峰 Google Translate 🤷 微信公众平台                                                                                                    | 🞱 WeChat for Web 📋 Security > User Iden                                                                                                    | t                                                                                                    |
| Gold                                                                                                    | for Blugolds yours                                                                                                    | SCHOLARSHIP NETWORK                                                                                                    |                                                                                                    |
| My Application<br>Home<br>ook through the application<br>oundation Scholarships<br>he UW-Eau Claire Found                                                                                                    | ons My Awards Scholarships Search Contact Us<br>ations below for those that fit your academic background, interests<br>s to search through all scholarships available through the UW-Eau C<br>dation's scholarship are found here, but a few are external to this si                                                                                                    | Click on Scholarship<br>Search to find an<br>applicable scholarshi                                                                                                    | Your session will expire in: 29:51                                                                                                    |
| lote: Applications are lis<br>ection to see the applic<br>nstructions and tips for<br>• Pop-Ups: This site<br>• Applying: Choose<br>• Essays: We recom<br>upload your comp                                                                | sted in order of deadline. Applications with past deadlines will show<br>ations whose deadlines have passed.<br>applying for scholarships:<br>e uses pop-ups. We recommend that you enable pop-ups on this sit<br>one or more of the applications below to fill out and submit. Specif<br>mend preparing your scholarship essays in a word processor so yo<br>pleted essays into the space or upload option provided in the appli-                                                                                                    | v up in the "Completed Tasks" section at the<br>e.<br>ic details about each application is found w<br>u can take as much time as you want and a<br>cation.                                    | e bottom of ft this timer runs<br>out you will need<br>to log back in.<br>vithin the application itself.<br>also take advantage of spelicheck. Copy and paste or                                                                                            |
| Note: Applications are list<br>ection to see the applic<br>nstructions and tips for<br>Pop-Ups: This site<br>Applying: Choose<br>Essays: We recom<br>upload your comp<br>My Tasks 7<br>Type                                               | sted in order of deadline. Applications with past deadlines will show<br>ations whose deadlines have passed.<br>applying for scholarships:<br>uses pop-ups. We recommend that you enable pop-ups on this site<br>one or more of the applications below to fill out and submit. Specifi<br>mend preparing your scholarship essays in a word processor so yo<br>pleted essays into the space or upload option provided in the applications<br>Task                                                                                                    | y up in the "Completed Tasks" section at the<br>e.<br>ic details about each application is found w<br>u can take as much time as you want and a<br>cation.<br>Due                             | e bottom of this timer runs<br>out you will need<br>to log back in.<br>vithin the application itself.<br>also take advantage of spelicheck. Copy and paste or<br>Action                                                                                     |
| Inter: Applications are list<br>ection to see the applic<br>nstructions and tips for<br>• Pop-Ups: This site<br>• Applying: Choose<br>• Essays: We recom<br>upload your comp<br>My Tasks 7<br>Type<br>Application                         | sted in order of deadline. Applications with past deadlines will show<br>ations whose deadlines have passed.<br>applying for scholarships:<br>e uses pop-ups. We recommend that you enable pop-ups on this site<br>one or more of the applications below to fill out and submit. Specifi<br>imend preparing your scholarship essays in a word processor so you<br>pleted essays into the space or upload option provided in the application<br>Task<br>McIntyre Library Student Employee Scholarship<br>Application<br>Academic Year 2017-2018                                                                                                    | e.<br>ic details about each application is found w<br>u can take as much time as you want and a<br>cation.<br>Due<br>10/31/2017 11:59:00 PM                                                   | e bottom of a chart of this timer runs<br>out you will need<br>to log back in.<br>vithin the application itself.<br>also take advantage of spellcheck. Copy and paste or<br>Action<br>Start Application                                                     |
| Applications are list<br>ection to see the applic<br>nstructions and tips for<br>Pop-Ups: This site<br>Applying: Choose<br>Essays: We recom<br>upload your comp<br>My Tasks 7<br>Type<br>Application<br>Application                       | sted in order of deadline. Applications with past deadlines will show<br>ations whose deadlines have passed.<br>applying for scholarships:<br>uses pop-ups. We recommend that you enable pop-ups on this site<br>one or more of the applications below to fill out and submit. Specific<br>mend preparing your scholarship essays in a word processor so yo<br>pleted essays into the space or upload option provided in the applic<br>Task<br>McIntyre Library Student Employee Scholarship<br>Application<br>Academic Year 2017-2018<br>Admissions Scholarship Application<br>Academic Year 2018-2019                                                                                                    | e.<br>ic details about each application is found w<br>u can take as much time as you want and a<br>cation.<br>Due<br>10/31/2017 11:59:00 PM<br>12/1/2017 11:59:00 PM                          | e bottom of this timer runs<br>out you will need<br>to log back in.<br>vithin the application itself.<br>also take advantage of spellcheck. Copy and paste or<br>Action<br>Start Application<br>Start Application                                           |
| lote: Applications are list<br>ection to see the applic<br>instructions and tips for<br>Pop-Ups: This site<br>Applying: Choose<br>Essays: We recom<br>upload your comp<br>My Tasks 7<br>Type<br>Application<br>Application<br>Application | sted in order of deadline. Applications with past deadlines will show<br>ations whose deadlines have passed.<br>applying for scholarships:<br>e uses pop-ups. We recommend that you enable pop-ups on this site<br>one or more of the applications below to fill out and submit. Specific<br>mend preparing your scholarship essays in a word processor so yo<br>poleted essays into the space or upload option provided in the applic<br>Task<br>McIntyre Library Student Employee Scholarship<br>Application<br>Academic Year 2017-2018<br>Admissions Scholarship Application<br>Academic Year 2019<br>Admissions Scholarship Application - International<br>Students Only<br>Academic Year 2018-2019                                                                                                    | e.<br>ic details about each application is found w<br>u can take as much time as you want and a<br>cation.<br>Due<br>10/31/2017 11:59:00 PM<br>12/1/2017 11:59:00 PM<br>12/1/2017 11:59:00 PM | e bottom of this timer runs<br>out you will need<br>to log back in.<br>vithin the application itself.<br>also take advantage of spelicheck. Copy and paste or<br>Action<br>Start Application<br>Start Application<br>Start Application                      |
| Applications are list<br>ection to see the applic<br>instructions and tips for<br>Pop-Ups: This site<br>Applying: Choose<br>Essays: We recom<br>upload your comp<br>My Tasks 7<br>Type<br>Application<br>Application<br>Application       | sted in order of deadline. Applications with past deadlines will show<br>ations whose deadlines have passed.<br>applying for scholarships:<br>e uses pop-ups. We recommend that you enable pop-ups on this site<br>one or more of the applications below to fill out and submit. Specific<br>mend preparing your scholarship essays in a word processor so yo<br>poleted essays into the space or upload option provided in the appli-<br><b>Task</b><br>McIntyre Library Student Employee Scholarship<br>Application<br>Academic Year 2017-2018<br>Admissions Scholarship Application<br>Academic Year 2019<br>Admissions Scholarship Application - International<br>Students Only<br>Academic Year 2018-2019<br>Computer Science - Karlgaard Freshman Computer<br>Science Scholarship Application<br>Academic Year 2018-2019 | e.<br>ic details about each application is found w<br>u can take as much time as you want and a<br>cation.<br>Due<br>10/31/2017 11:59:00 PM<br>12/1/2017 11:59:00 PM<br>2/1/2018 11:59:00 PM  | e bottom of this timer runs<br>out you will need<br>to log back in.<br>vithin the application itself.<br>also take advantage of spelicheck. Copy and paste or<br>Action<br>Start Application<br>Start Application<br>Start Application<br>Start Application |

### Step 4.

# You can search for specific scholarships. Make sure that you read the <u>whole</u> section on how to search for scholarships.

| 29:54=Scholarship Searc ×                                                                               |                                                                                                    | θ - □                                                                                      |
|----------------------------------------------------------------------------------------------------|----------------------------------------------------------------------------------------------------|--------------------------------------------------------------------------------------------|
| C Secure   https://uwec.sch                                                                             | larships.ngwebsolutions.com/scholarx_scholarshipsearch.aspx                                                                                                    | ☆ 🖪                                                                                        |
| pps 🔜 University of Wiscons 🔯 百度-                                                                       | F、你就知道 🂁 Google Translate 🥶 微信公众平台 🧐 WeChat for Web 📋 Security > User Ident                                                                                                    |                                                                                            |
| Gold for                                                                                                | BUGOOS YOUR SCHOLARS LID NETWORK<br>Read this section before<br>beginning your search.                                                                                                    | Logout                                                                                     |
|                                                                                                    |                                                                                                    | Your session will expire in: 20:54                                                         |
| Scholarship Search                                                                                      |                                                                                                    |                                                                                            |
| Please read! This does not work like G                                                                  | pgle Search.                                                                                                    |                                                                                            |
| Categories: Selecting multiple categori                                                                 | s will return all scholarships meeting any one of the selected categories. The more categories selected the more schola                                                                                                    | arships will be returned.                                                                  |
| Keyword(s): Entering a keyword or phr<br>returned by the Categories.                                    | se will return all scholarship that contain the <u>exact</u> keyword or phrase within the scholarship name or description. Key                                                                                                    | words filter the scholarships                                                              |
| Recommended Keyword(s) for Financi<br>*note the   is found above the enter k                            | Need:  Required or  Not required or  Considered<br>y. It is necessary to ensure correct search results.                                                                                                    |                                                                                            |
| Examples <ul> <li>To see Accounting scholarships</li> <li>To find a scholarship that contain</li> </ul> | hat require need, check Accounting under Course of Study and enter  Required as the Keyword.<br>Is Miller in the name or the description, enter Miller as the Keyword. Use only one keyword if possible. i.e. last name o                                                                                                    | nly                                                                                        |
| Apply Now                                                                                               |                                                                                                    |                                                                                            |
| -<br>Categories                                                                                         | Keyword (s) Search                                                                                                    |                                                                                            |
| Course of Study (6146)                                                                                  | + Scholarships (895)                                                                                                    |                                                                                            |
| Geographic Origin (6148)                                                                                | +                                                                                                    |                                                                                            |
| Program / Activity (6147)                                                                               | + One activities of 5 400 is sublicities                                                                                                    |                                                                                            |
| Student Status (6150)                                                                                   | The scholarship of a400 is available. The scholarship will be awarded to an incoming full-time resident freshman that intends to major in accour profession upon graduation. A successful applicant for this award must have participated in school or come exhibited a potential for leadership as displayed by those high school activities. Candidates must have a m on the ACT (or comparable SAT) AND rank in the top 25% of their graduating class (or GPA of 3.5) to be eligonal to the school or come is a school activities. | inting and work in the<br>imunity organizations and<br>iinimum of a 25 composite<br>gible. |
|                                                                                                    | Diversified students are encouraged to apply for this award.                                                                                                    |                                                                                            |

#### Step 5.

# Only apply for the scholarships for which you meet the requirements.

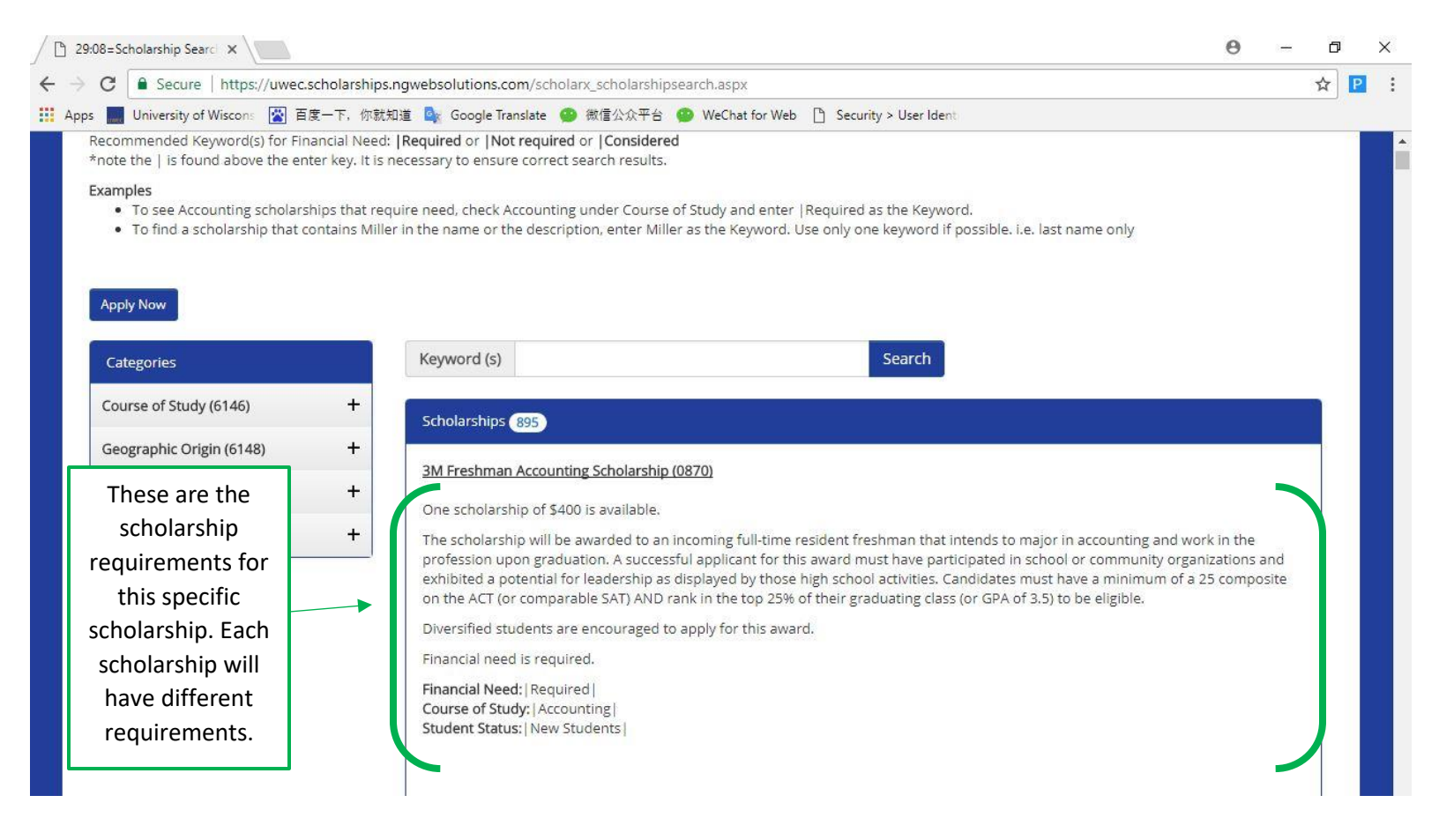